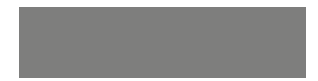

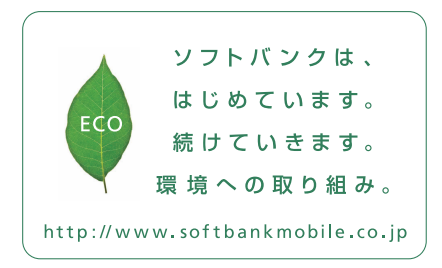

# SoftBank

2011年9月第2版発行 ソフトバンクモバイル株式会社 ご不明な点はお求めになられた ソフトバンク携帯電話取扱店にご相談ください。 機種名:SoftBank 007 HW 製造元:Huawei Technologies Co., Ltd.

SoftBank 007HW

クイックスタート

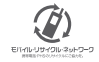

# 各部の名称

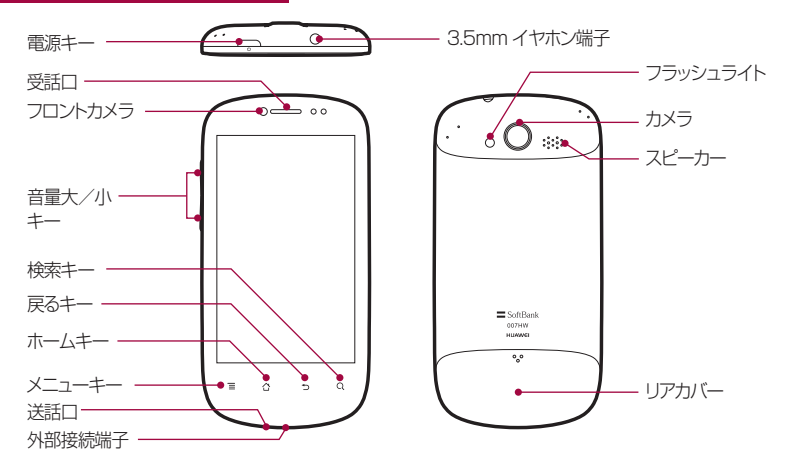

タッチパネルの使いかた

本機のディスプレイは、指で直接触れて操作するタッチパネル となっています。タッチパネルは、触れかたによってさまざまな 操作ができます。

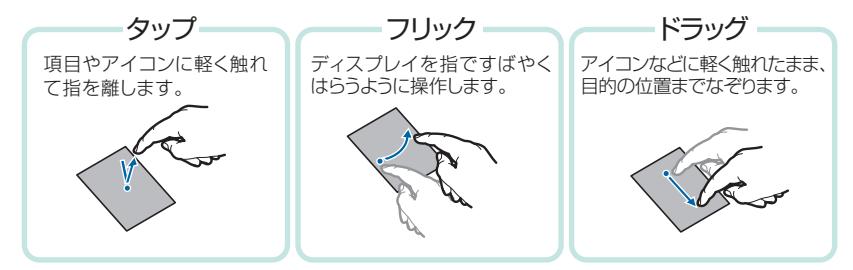

# 初期設定

※本書内の画面やアイコンはイメージ画像であり、予告なく変更することがあります。

はじめて電源を入れたときは初期設定を行います。Googleアカウントの設定を行うと、GmailやAndroid マーケット™などGoogleが提供するオンラインサービスを利用できるようになります。

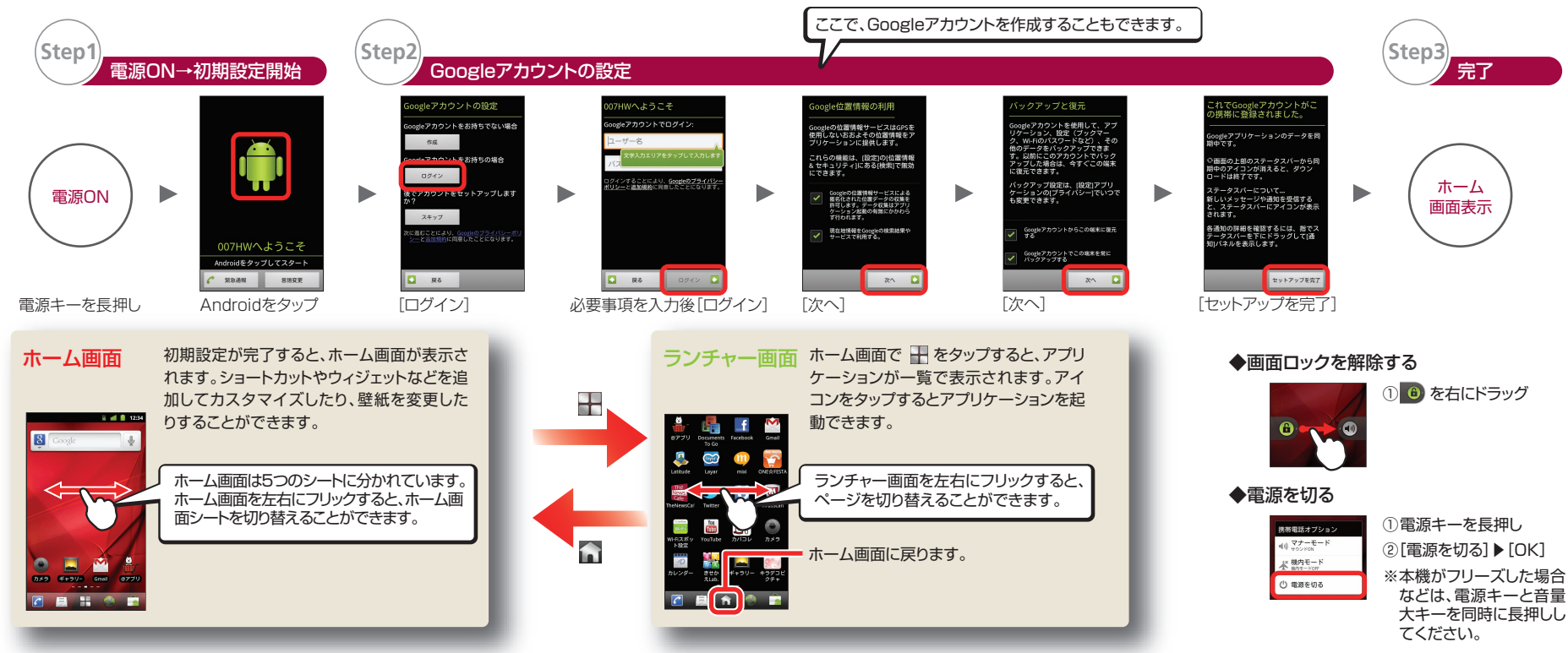

## Wi-Fi設定

Step1

Step2

Wi-Fiネットワークを利用してインターネットに接続できます。Wi-Fiネットワークを利用するには、Wi-FiをONにして、アクセスポイントに接続します。

#### Wi-FiをONにする

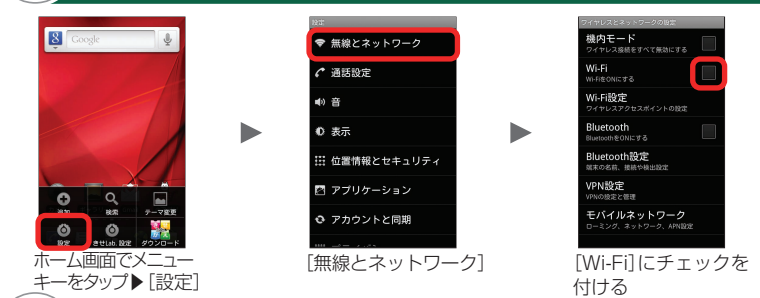

アクセスポイントに接続する

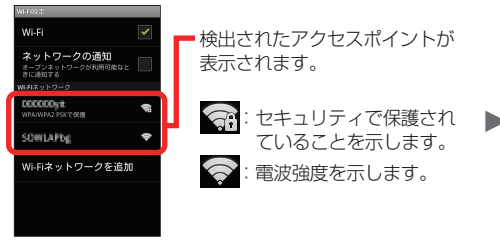

[Wi-Fi 設定] ▶接続するアクセスポイントをタップ (非公開のアクセスポイントに接続する場合は、[Wi-Fi ネットワークを追加] ▶設定を手動入力)

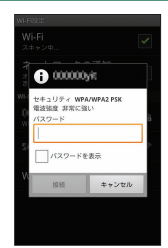

パスワードを入力**)**[接続] (セキュリティで保護されてい ないアクセスポイントのとき は、パスワードの入力は不要)

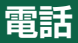

#### 電話をかける

ホーム画面で 🎦 [電話]をタップすると、電話番号 発信画面が表示されます。

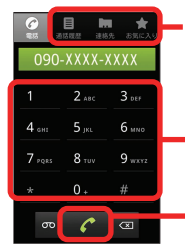

ΠΦ

田中一郎

田中二郎

べての連絡先を検索

通話履歴や連絡先、お気 に入りから相手の電話番 号を選択して電話をかけ ることもできます。

・ダイヤルキーで相手の電 話番号を入力できます。

入力した電話番号に発信します。

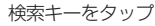

連絡先に登録している名 前などの一部を入力し、 目的の連絡先を検索する ことができます。

### メール

SMS/S!X-I

SoftBank SMSは携帯電話の電話番号を宛先として、メッヤージを送受信できます。SIメールは、ソフトバン ク携帯電話(S!メール対応機)や他社携帯電話、パソコンなどとメールの送受信ができます。 ここではアプリバージョン21での操作説明を記載しております。

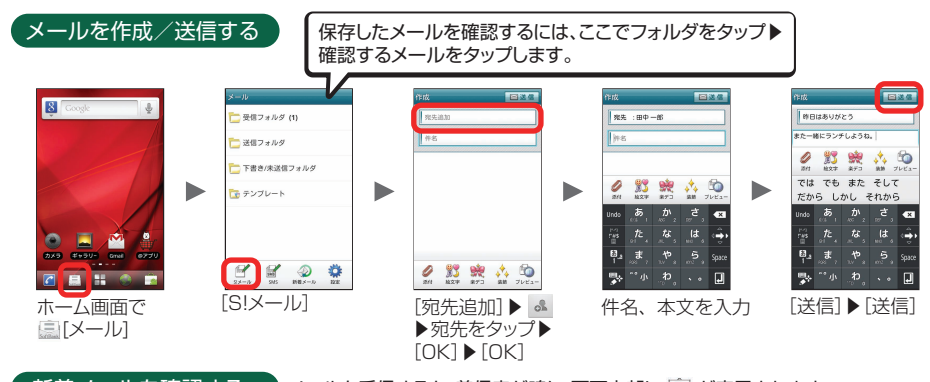

新着メールを確認する メールを受信すると、着信音が鳴り、画面上部に 🗟 が表示されます。 E 1 - 10 メインフォルダ (2) 田中一部

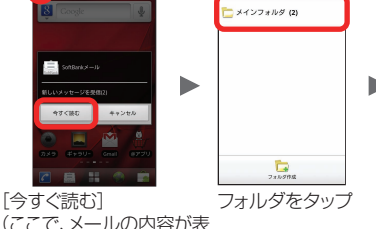

(ここで、メールの内容が表 示される場合もあります。)

今ずく読む

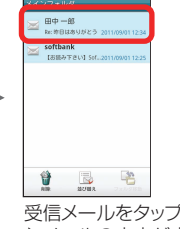

受信メールをタップ メールの内容が表 示される

SMS/S!メール以外にも、次のメ ールが利用できます。

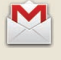

🗸 Gmail Googleのウェブメールサービ スです。

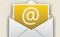

インターネットメール パソコンなどで使用されている インターネットメール(POP3/ IMAP4)に対応しています。

## 緊急地震速報

- 本機は緊急地震速報に対応しております。
- ・お買い上げ時、受信設定は「有効」に設定されています。 ◆受信設定を「無効」にする

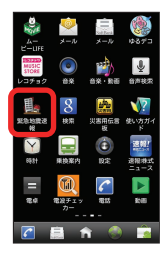

ホーム画面で ↓
[緊急地震速報]
メニューキーをタップ▶
[受信設定]
[受信設定]のチェックを外す
④注意事項を確認▶
[利用しない]

緊急地震速報サービスは、気象庁が配信する緊 急地震速報<sup>\*</sup>を、震源地周辺のエリアのソフトバ ンク携帯電話に一斉にお知らせするソフトバン クモバイル株式会社が提供するサービスです。 緊急地震速報を受信した場合は、周囲の状況に 応じて身の安全を確保し、落ち着きのある行動 をお願いいたします。

※気象庁の緊急地震速報とは、地震の発生直後に、震源に近い地震計でとらえた観測データを解析して 震源や地震の規模(マグニチュード)を直ちに推定し、最大震度5弱以上と推定した地震の際に、強い 揺れ(震度4以上)が予測される地域を、可能な限り 素早く知らせる情報です。

# 取扱説明書

#### ◆使い方ガイド(アプリ)

このケータイの使いかたを調べたり、FAQサイトへアクセスすることができます。

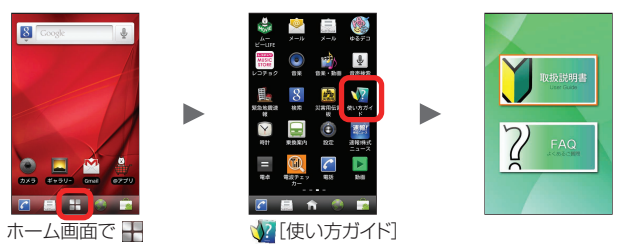

◆オンラインマニュアル

このケータイまたはパソコンでも確認できます。

●ケータイから

ホーム画面で 🌑 [ブラウザ] ▶メニューキーをタップ ▶ [ブックマーク] ▶ [オンラインマニュアル]

●パソコンから

http://www.softbank.jp/mb/r/support/007hw/

PDF版もダウンロードできます。

お困りのときや、ご不明な点などがございましたら、 お問い合わせ先一覧 お気軽に下記お問い合わせ窓口までご連絡ください。 スマートフォン テクニカルサポートセンター ソフトバンクカスタマーサポート 総合案内 スマートフォンの操作案内はこちら ソフトバンク携帯電話から 157(無料) ソフトバンク携帯電話から 151(無料) 一般電話から 🐵 0800-919-0157(無料) 一般電話から 🚳 0800-1700-151(無料) 紛失・故障受付 ソフトバンクモバイル国際コールセンター ソフトバンク携帯電話から 113(無料) 海外からのお問い合わせおよび盗難・紛失のご連絡 一般電話から 🝙 0800-919-0113(無料) +81-3-5351-3491 (有料、ソフトバンク携帯電話からは無料)